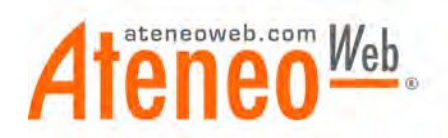

Gentile Utente,

Il foglio di lavoro acquistato è in versione **Microsoft Excel** e potrebbe richiedere l'abilitazione e l'utilizzo delle **macro**.

Tale richiesta è necessaria al fine di consentire l'automatizzazione di attività complesse e ripetitive con un singolo comando. **Una macro è costituita da una serie di comandi e funzioni** memorizzati in un modulo ed eseguibili in qualsiasi momento in cui occorra svolgere una determinata attività.

L'attivazione delle macro può però risultare pericolosa in quanto causa di trasmissione di virus; Microsoft Excel è dotato di strumenti di protezione al fine di evitare questo tipo di inconvenienti e funziona in differenti condizioni a seconda del livello di protezione. Offre **tre livelli di sicurezza** per ridurre le infezioni da virus: **Alto, Medio e Basso.** 

- Alto: È possibile eseguire solo macro che sono state firmate digitalmente e per le quali viene data conferma della provenienza da fonte sicura. Prima di fidarsi di una fonte, è bene ottenere conferma dell'affidabilità della fonte e dell'utilizzo di un sistema di rilevamento dei virus prima che le macro vengano firmate. Le macro non firmate vengono automaticamente disabilitate e la cartella di lavoro viene aperta automaticamente.

- Medio: Viene visualizzato un avviso ogni volta si incontra una macro proveniente da una fonte non presente nell'elenco delle fonti sicure. È possibile scegliere se abilitare o disabilitare macro all'apertura della cartella di lavoro. Se si ritiene possibile che la cartella di lavoro contenga un virus, è consigliabile disabilitare le macro.

- Basso: Se si è certi della sicurezza di tutte le cartelle di lavoro e di tutte le aggiunte che vengono aperte, è possibile selezionare questo livello di sicurezza che disattiva la protezione da virus macro. A questo livello, le macro sono sempre abilitate all'apertura delle cartelle.

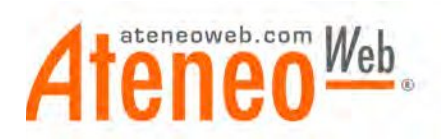

Le segnaliamo che tutti i files in linea sul circuito AteneoWeb vengono testati accuratamente prima della loro pubblicazione al fine di evitare possibili trasmissioni di virus.

Di seguito riportiamo la procedura corretta per l'attivazione delle Macro.

## VERSIONI EXCEL 2003 E PRECEDENTI

1. Controllare che il livello protezione macro sia corretto:

Andare nel menù **Strumenti** di Excel, scegliere la voce **Macro** e, successivamente, **Protezione macro**.

| 🔀 Microsoft Excel                                    |                                        |                              |                |           |                     |
|------------------------------------------------------|----------------------------------------|------------------------------|----------------|-----------|---------------------|
| <u>File M</u> odifica <u>Vi</u> sualizza Inserisci F | ormato Strumenti Dati Finestra ? Acrob | gat                          |                |           |                     |
|                                                      | 🗈 🥤 Controllo ortografía E7            | 2. (m. ?) ?)                 | -              | • G C § = | ≡ = 🔤 € 🖽 • 🅭 • 🗛 • |
|                                                      | Corregione automatica                  |                              |                |           |                     |
|                                                      | Condividi aree di lavoro               |                              |                |           |                     |
|                                                      | <u>R</u> evisioni +                    | S                            |                |           |                     |
|                                                      | Unisci carcellerol lavoro              |                              |                |           |                     |
| 1                                                    | Collaborazione in linea                |                              |                |           |                     |
|                                                      | Ricerca oblettivo                      |                              |                |           |                     |
|                                                      | Scenari<br>Controllo                   |                              |                |           |                     |
|                                                      | Macro +                                | ▶ Macro                      | ALT+F8         |           |                     |
|                                                      | Componenti aggi <u>u</u> ntivi         | <u>R</u> egistra nuova macro |                |           |                     |
|                                                      | Per <u>s</u> onalizza                  | Protezione                   |                |           |                     |
|                                                      | Opzioni                                | 🚵 Visual Basic Editor        | ALT+F11        |           |                     |
|                                                      |                                        | Microsort Script Egitor      | ALT+MAIUSC+F11 |           |                     |
|                                                      |                                        |                              |                |           |                     |
|                                                      |                                        |                              |                |           |                     |
|                                                      |                                        |                              |                |           |                     |
|                                                      |                                        |                              |                |           |                     |
|                                                      |                                        |                              |                |           |                     |
|                                                      |                                        |                              |                |           |                     |
|                                                      |                                        |                              |                |           |                     |
|                                                      |                                        |                              |                |           |                     |
|                                                      |                                        |                              |                |           | . 1                 |
|                                                      |                                        |                              |                |           |                     |
|                                                      |                                        |                              |                |           |                     |
| Pronto                                               |                                        |                              |                |           |                     |
| 🛃 start 🛛 🔛 Microsoft Ex                             | cel                                    |                              |                |           | 20.19               |

A questo punto comparirà una maschera con indicati i diversi livelli di protezione: Alto, Medio e Basso.

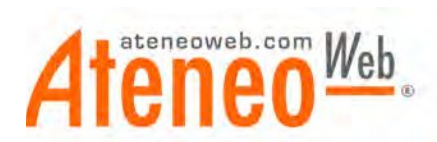

Dovrà scegliere il livello Medio e confermare con il tasto ok.

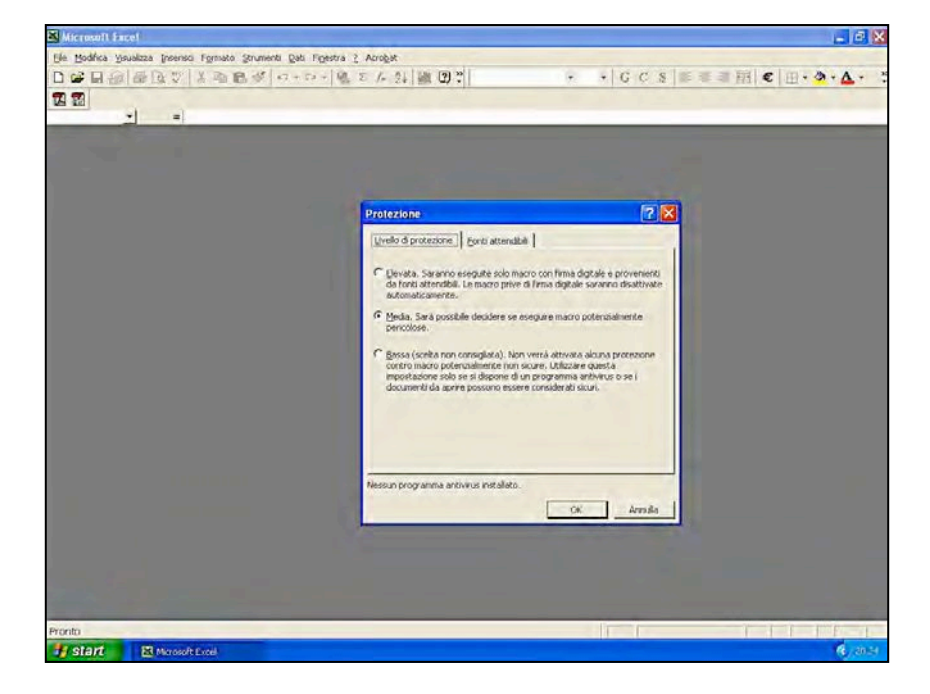

### 2. Attivare le macro:

Dopo aver effettuato la modifica suggerita nel punto 1, riapra il file; le comparirà, proprio in apertura, una maschera con il messaggio "La cartella di lavoro che si sta aprendo contiene delle macro", segue messaggio e, in fondo alla maschera tre bottoni. Dovrà cliccare quello centrale "**Attiva macro**".

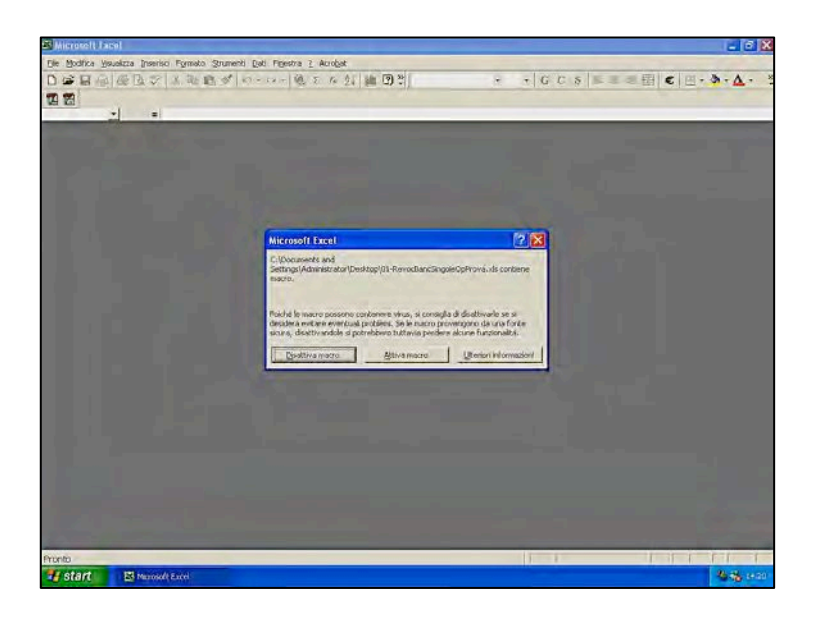

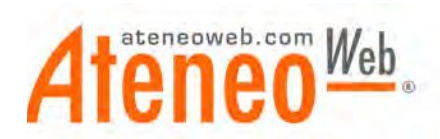

### **VERSIONE EXCEL 2007**

Per modificare le impostazioni macro in Excel 2007 occorre seguire i seguenti passaggi:

· Selezionare con il mouse il pulsante di Office (vedi immagine sottostante);

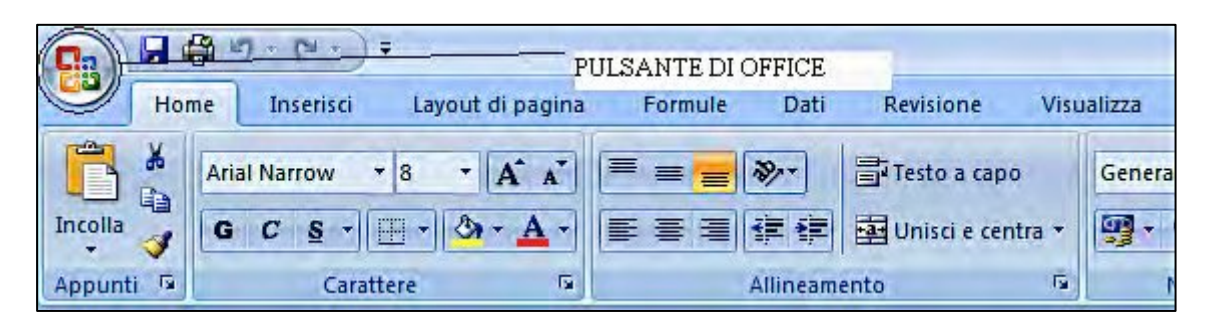

- selezionare le Opzioni di Excel (pulsante in basso a destra della finestra di dialogo del pulsante di office);
- selezionare la sezione Centro protezione e selezionare il pulsante Impostazioni Centro protezione... (vedi immagine sottostante);

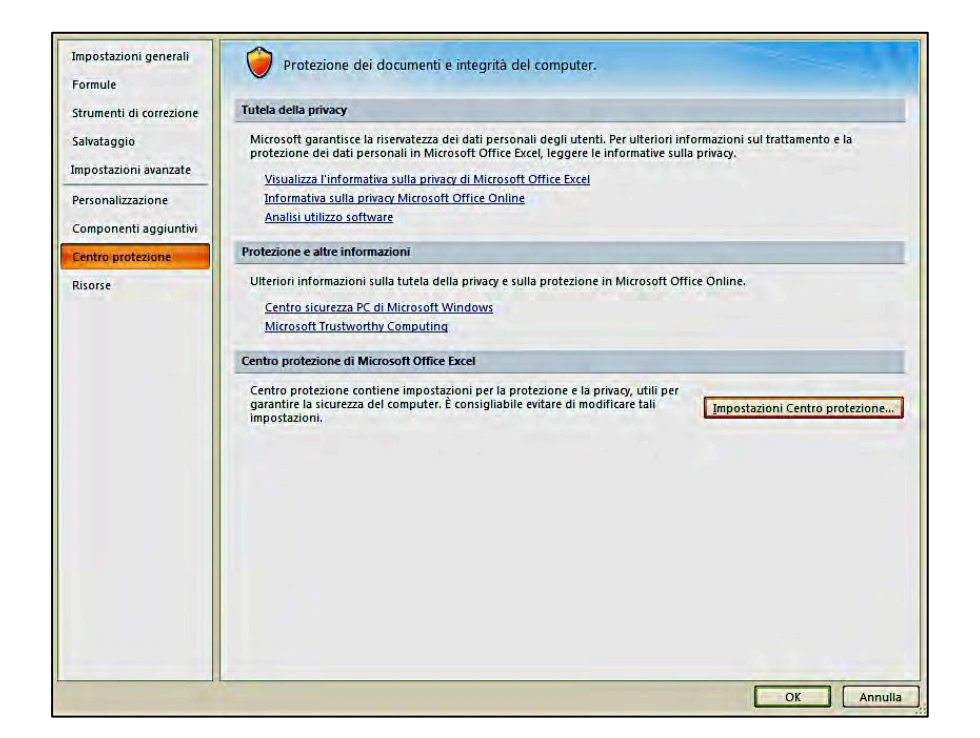

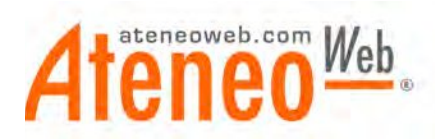

nella finestra di dialogo delle impostazioni centro protezione selezionare
 Impostazioni macro e selezionare una delle seguenti opzioni:

1) **Attiva tutte le macro**: in questo caso le cartelle di lavoro in cui siano presenti macro verranno aperte senza alcun avviso;

| Editori attendibili   | Impostazioni macro                                                                                                    |
|-----------------------|----------------------------------------------------------------------------------------------------|
| Percorsi attendibili  | Per le macro in documenti non inclusi in un percorso attendibile:                                                                                                    |
| Componenti aggiuntivi | O Disattiva tutte le macro senza notifica                                                                                                    |
| Impostazioni ActiveX  | Disattiva tutte le macro con notifica     Disattiva tutte le macro tranne quelle con firma digitale                                                                                                    |
| Impostazioni macro    | Attiva tutte le macro (scelta non consigliata; potrebbe venire eseguito codice pericoloso)                                                                                                    |
| Barra messaggi        | Impostazioni macro sviluppatori                                                                                                    |
| Contenuto esterno     | ✓ Considera attendibile l'accesso al modello a oggetti dei progetti ⊻BA                                                                                                    |
| option privily        |                                                                                                    |
|                       |                                                                                                    |
|                       |                                                                                                    |
|                       |                                                                                                    |
|                       |                                                                                                    |
|                       |                                                                                                    |
|                       |                                                                                                    |
|                       |                                                                                                    |
|                       |                                                                                                    |
|                       |                                                                                                    |
|                       | and the second second se |
|                       |                                                                                                    |

2) in alternativa selezionare l'opzione Disattiva tutte le macro con notifica.

| Editori attendibili                                                                                                    | Impostazioni macro                                                                         |
|----------------------------------------------------------------------------------------------------|--------------------------------------------------------------------------------------------|
| Percorsi attendibili                                                                                                    | Per le macro in documenti non inclusi in un percorso attendibile:                          |
| Componenti aggiuntivi                                                                                                    | O Disattiva tutte le macro senza notifica                                                  |
| Impostazioni ActiveX                                                                                                    | Disattiva tutte le macro con notifica                                                      |
| The state of the state of the s | O Disattiva tutte le macro tranne quelle con firma digitale                                |
| ampostazioni matro                                                                                                    | Attiva tutte le macro (scelta non consigliata; potrebbe venire eseguito codice pericoloso) |
| Barra messaggi                                                                                                    | Impostazioni macro sviluppatori                                                            |
| Contenuto esterno<br>Opzioni privacy                                                                                                    | ✓ Considera attendibile l'accesso al modello a oggetti dei progetti <u>V</u> BA            |
|                                                                                                    |                                                                                            |
|                                                                                                    |                                                                                            |
|                                                                                                    |                                                                                            |
|                                                                                                    |                                                                                            |
|                                                                                                    |                                                                                            |
|                                                                                                    |                                                                                            |
|                                                                                                    |                                                                                            |
|                                                                                                    | OK Annulia                                                                                 |

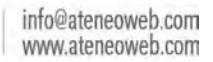

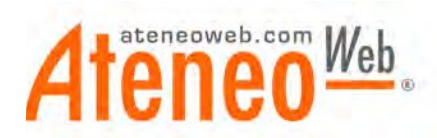

Selezionare in ogni caso l'opzione Considera attendibile l'accesso al modello a oggetti dei progetti VBA.

Nell'ipotesi in cui si fosse scelto l'opzione **Disattiva tutte le macro con notifica** al momento dell'apertura della cartella di lavoro apparirà un avviso di protezione ("Le macro sono state disattivate").

|                    | <b>\$</b> " | - [4 - )                         | Ŧ                      |                              |           |                                        |                           |                         |       |        |
|--------------------|-------------|----------------------------------|------------------------|------------------------------|-----------|----------------------------------------|---------------------------|-------------------------|-------|--------|
| Но                 | me          | Inserisci                        | Layo                   | ut di pagina                 | Form      | ule Da                                 | ti Revi                   | sione                   | Visu  | alizza |
| Incolla<br>Appunti | Aria<br>G   | I Narrow<br>C <u>S</u> →<br>Cara | ▼ 8                    | • <b>A</b> •<br>• <b>A</b> • |           | <mark>■</mark> 參··<br>■ 信 名<br>Alline; | Test<br>E E Uni<br>amento | to a capo<br>sci e cent | tra * | Gener  |
| Avviso o           | di prot     | ezione Le                        | macro so<br><b>f</b> x | no state disa                | attivate. | Opzioni                                |                           |                         |       | _      |
| A 1 2 3            | В           | C                                | D                      | E                            | F         | G H                                    | Ţ                         | J                       | ĸ     | (      |

Per attivare le macro si dovrà selezionare il pulsante delle **Opzioni** e selezionare l'opzione **Attiva il contenuto**.

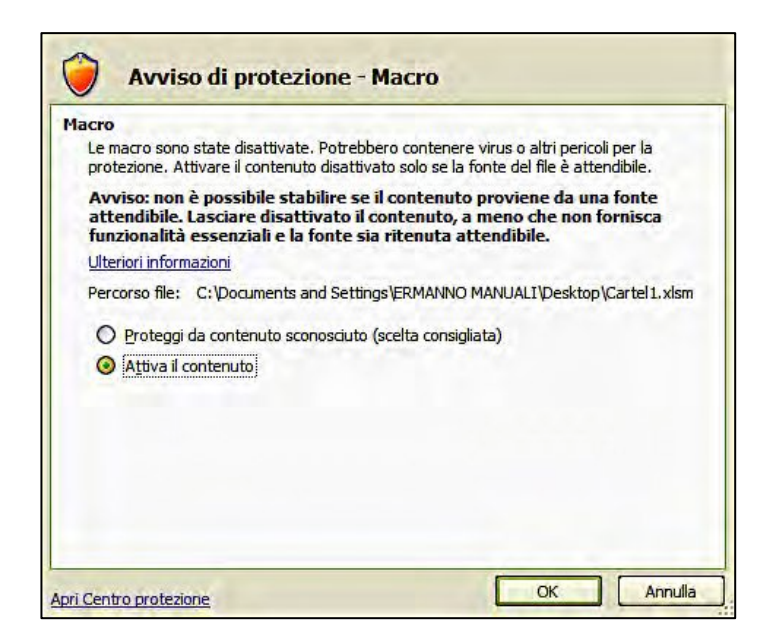

Buon Lavoro, Lo Staff di AteneoWeb http://www.ateneoweb.com

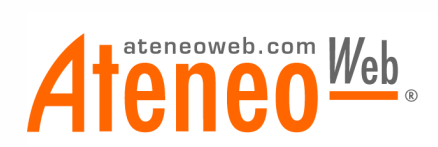

# **PROTEZIONE MACRO DA EXCEL 2013**

Di seguito riportiamo la procedura corretta per l'attivazione delle macro con **Excel 2013**.

1. Dopo l'apertura del programma selezionare la scheda FILE

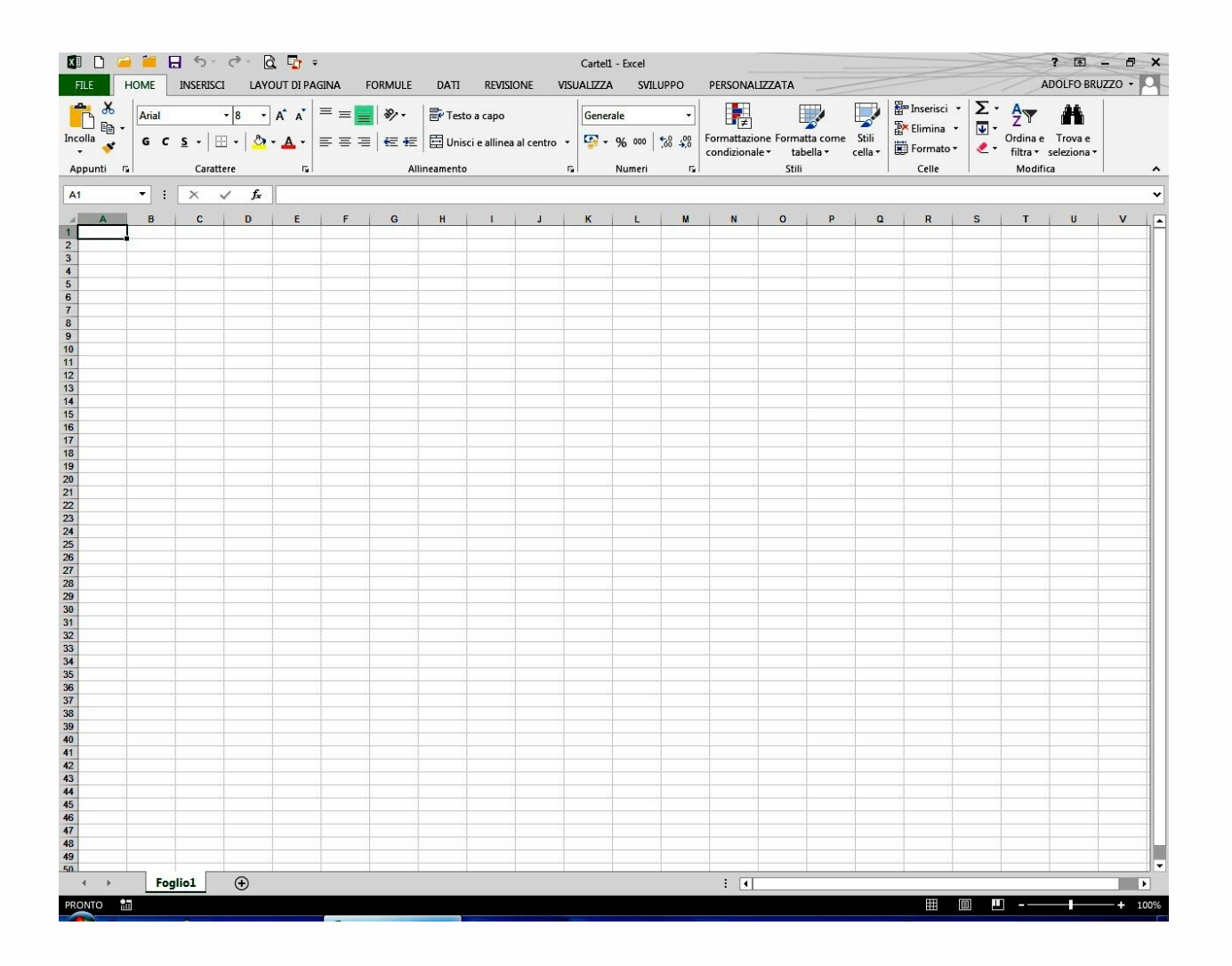

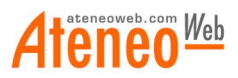

2. Successivamente, selezionare la voce Opzioni dal menù di sinistra

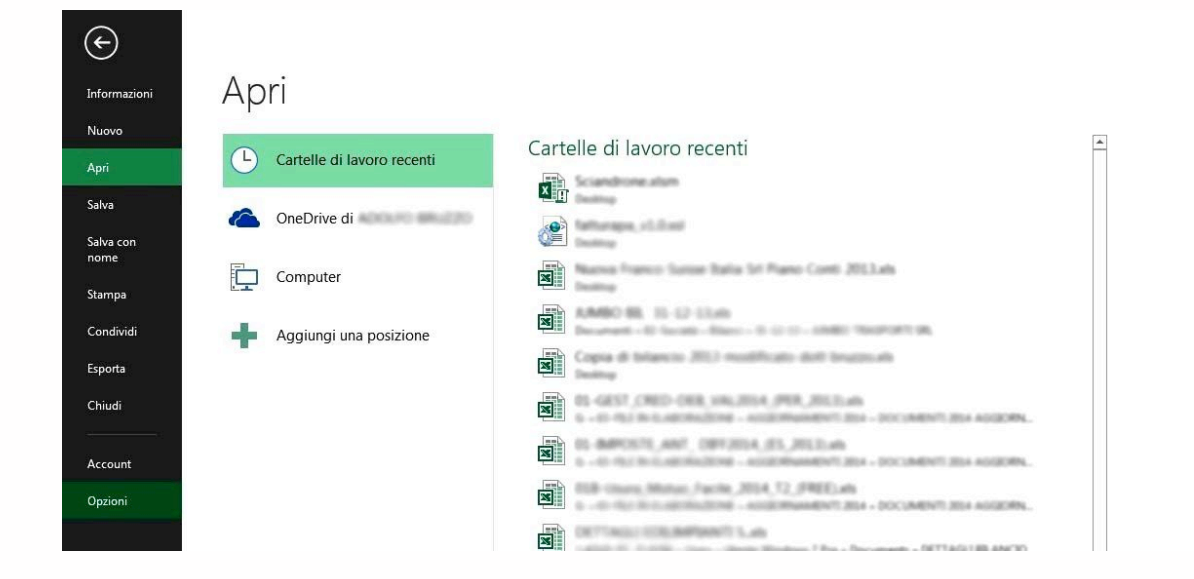

3. Cliccare sulla voce di menù Centro protezione e poi sul pulsante Impostazioni Centro protezione....

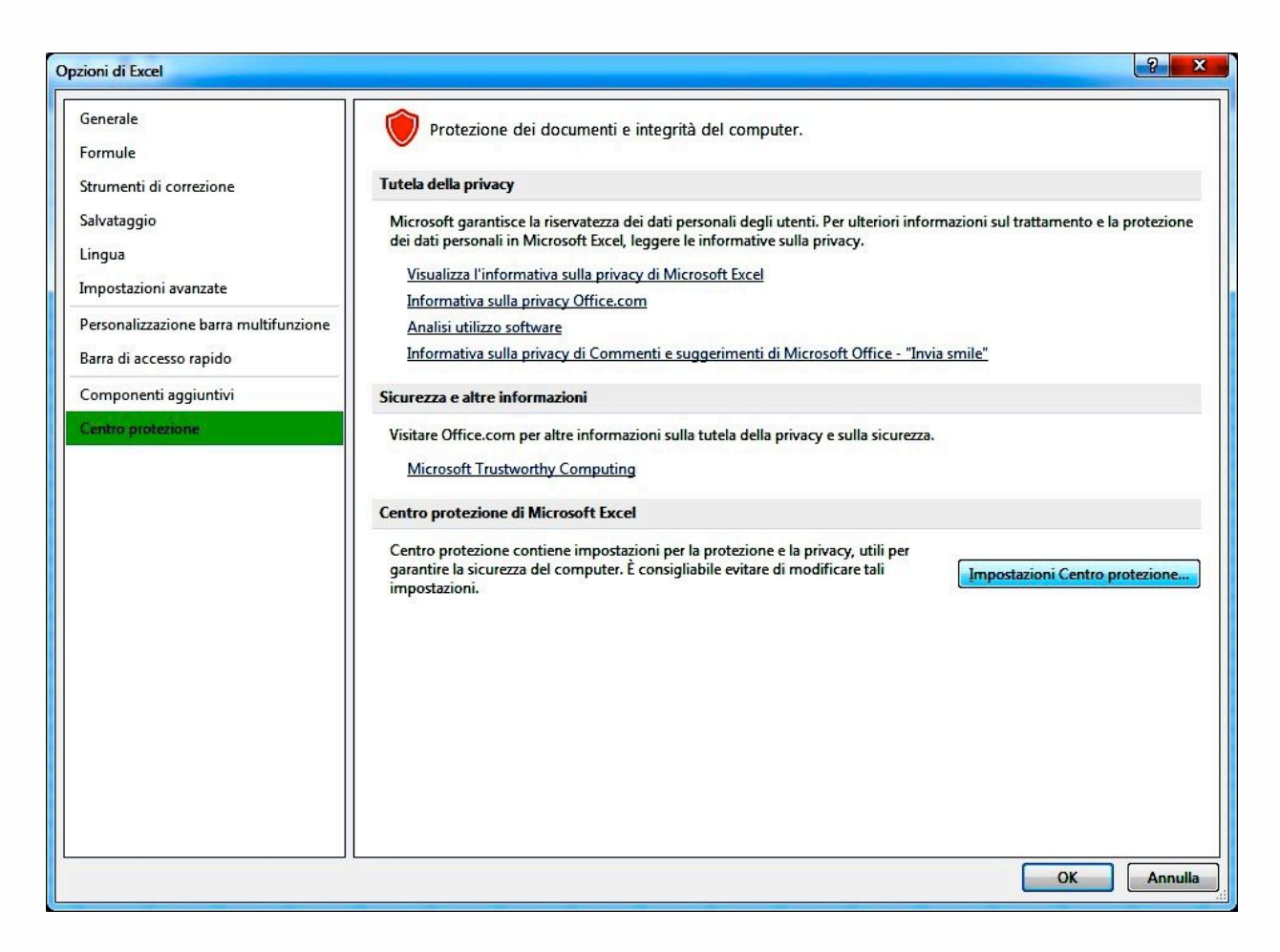

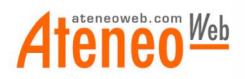

#### 4. A questo punto selezionare la voce **Impostazioni macro**

| entro protezione                                                                                                    |                                                                                                    | ? ×     |
|----------------------------------------------------------------------------------------------------|----------------------------------------------------------------------------------------------------|---------|
| Autori attendibili<br>Percorsi attendibili<br>Documenti attendibili<br>Cataloghi app attendibili<br>Componenti aggiuntivi<br>Impostazioni ActiveX<br>Impostazioni macro<br>Visualizzazione protetta<br>Barra messaggi<br>Contenuto esterno<br>Impostazioni tipi file<br>Opzioni privacy | Impostazioni macro <ul> <li>Disattiva jutte le macro senza notifica</li> <li>Disattiva tutte le macro con notifica</li> <li>Disattiva tutte le macro tranne quelle con firma digitale</li> <li>Attiva tutte le macro (scelta non consigliata; potrebbe venire eseguito codice pericoloso)</li> </ul> <li>Impostazioni macro sviluppatori</li> <li>Considera attendibile l'accesso al modello a oggetti dei progetti ½BA</li> |         |
|                                                                                                    | OK                                                                                                    | Annulla |

5. Selezionare quindi l'opzione **Abilita tutte le macro...** (in questo caso le macro verranno attivate senza alcuna richiesta) o, in alternativa, selezionare l'opzione **Disattiva tutte le macro con notifica** (in questo caso all'apertura del file verrà richiesto se attivare il contenuto macro e occorrerà selezionare l'opzione di attivazione delle macro).

Buon lavoro! Lo Staff di AteneoWeb www.ateneoweb.com

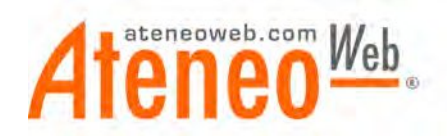

## BARRE DEGLI STRUMENTI PERSONALIZZATE IN EXCEL

Alcune cartelle di lavoro (ad esempio 01-MultiLeasing\_2010\_ (3L).xls) sono dotate, per la gestione delle stesse, di una **barra degli strumenti personalizzata**.

Le barre degli strumenti personalizzate vengono caricate all'apertura del file, dopo aver preventivamente provveduto all'attivazione delle marco.

A differenza delle precedenti versioni di Excel, nelle nuove versioni le suddette barre degli strumenti personalizzate non sono immediatamente visibili.

Le barre degli strumenti personalizzate vengono poste all'interno del menù **Componenti aggiuntivi** che, se non già visualizzato per la presenza di altri componenti aggiuntivi, viene visualizzato all'apertura della cartella di lavoro (sempre previa attivazione delle macro).

Quindi per poter visualizzare e utilizzare le barre degli strumenti personalizzate occorrerà selezionare il menù **Componenti aggiuntivi** e da lì selezionare i vari comandi presenti nella barra degli strumenti personalizzata della specifica cartella di lavoro.

Di seguito riportiamo le visualizzazioni dei menù:

1) Elenco dei menù normalmente presenti (Home, Inserisci, Layout di pagina, Formule, Dati, Revisione, Visualizza)

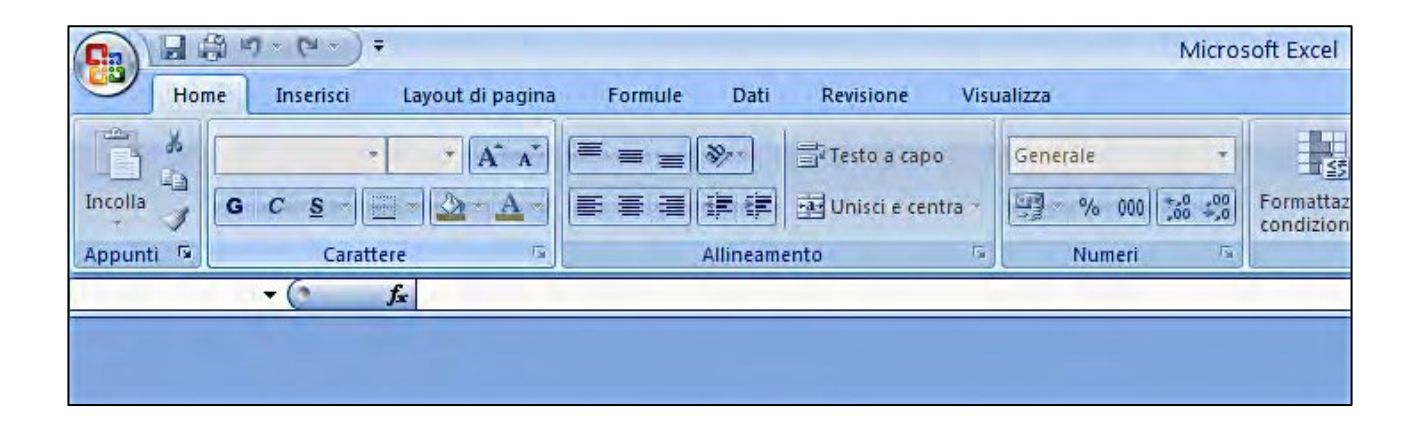

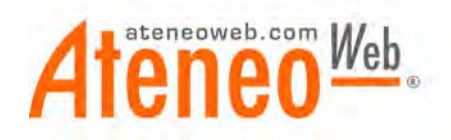

 Elenco dei menu presenti dopo l'apertura di una cartella di lavoro dotata di barra degli strumenti personalizzata (se le macro risultano attivate). Sulla destra, dopo i soliti menù, viene visualizzato il menù Componenti aggiuntivi:

|          | 3 ·7 ·       | €= -) =      |              |                       |            | 01-M         | ultiLea | sing_2010 | )_ (3L).xls | [mo        | dalità compatit                 | oilità] - I        |
|----------|--------------|--------------|--------------|-----------------------|------------|--------------|---------|-----------|-------------|------------|---------------------------------|--------------------|
| Hom      | ne In        | serisci Layo | ut di pagina | Formule               | Dati       | Revisione    | Visua   | lizza     | Componen    | ti ag      | giuntivi                        |                    |
| Incolla  | Arial<br>G C |              |              | = = <u>-</u><br>E E I | ≫<br>(₽.(₽ | Testo a capo | tra -   | Generale  | 000         | +<br>,00,* | Formattazione<br>condizionale * | Format<br>come tab |
| Utente   | - (          |              | 18           |                       | Auneam     | ento         | (¥.))   | NU        | men         | a          |                                 | Still              |
|          | 1            |              |              |                       |            |              |         |           |             |            |                                 |                    |
| Nome Ute | ente:        | N. Utente    | Chiusu       | ra esercizio (G       | GG/MM)     |              | Lea     | asing n.  |             |            |                                 |                    |
|          | 1            | Tipo utente  |              |                       |            |              |         |           |             |            |                                 |                    |

3) Selezionando il menù **Componenti aggiuntivi** si accede alla barra degli strumenti personalizzati con la quale è possibile utilizzare la cartella di lavoro:

|                    | 1-(2-)       | Ŧ                       |                 |            | 01-N            | IultiLeasing_20 | 010_ (3L).xls [modalità compatibil |
|--------------------|--------------|-------------------------|-----------------|------------|-----------------|-----------------|------------------------------------|
| Home               | Inserisci    | Layout di pagina        | Formule         | Dati       | Revisione       | Visualizza      | Componenti aggiuntivi              |
| Funzioni Dati Uten | te - Funzior | ni Dati Leasing 👻 Pianc | Ammortamen      | to Finanz  | iario • Prospet | ti di Riepilogo | * Strumenti * 🛞                    |
|                    |              |                         |                 |            |                 |                 |                                    |
|                    |              | Barre deg               | gli strumenti p | ersonalizz | tate            |                 |                                    |
| Utente             | <b>▼</b> (?  | fx                      |                 |            |                 |                 |                                    |
| r                  | -            |                         |                 |            |                 | -               |                                    |
| 1.1.1.1.1.1.1.     |              |                         |                 |            |                 | 1 Standard      |                                    |
| Nome Utente:       | N. Utent     | e Chiusur               | a esercizio (GO | G/MM)      |                 | Leasing r       | 1.                                 |
|                    | Tipo uter    | ite                     |                 |            |                 | 100000          |                                    |

Buon Lavoro, Lo Staff di AteneoWeb http://www.ateneoweb.com